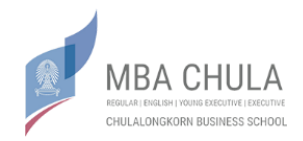

## คู่มือการสอบสัมภาษณ์ด้วยโปรแกรม Zoom

1. ดาวน์โหลดโปรแกรม Zoom ที่ <u>https://zoom.us/download</u> เลือก Zoom Client for Meetings

| ← → C 🔒 zoom.us/dow                                                                                                    | hload                      |                     |                 |                         |                |                  | © ☆     | <u>s</u> : |  |  |
|----------------------------------------------------------------------------------------------------|----------------------------|---------------------|-----------------|-------------------------|----------------|------------------|---------|------------|--|--|
|                                                                                                    |                            |                     |                 | REQUEST A DEMO          | 1.888.799.9666 | RESOURCES 🗸      | SUPPORT |            |  |  |
| zoom                                                                                                    | SOLUTIONS - PLANS & PRICIN | IG CONTACT SALES    | JOIN A MEETING  | HOST A MEETING 👻        | SIGN IN        | SIGN UP, IT      | S FREE  |            |  |  |
| We have developed resources to help you through this challenging time. Click here to learn more.                                                   |                            |                     |                 |                         |                |                  |         |            |  |  |
|                                                                                                    | Dow                        | nload Center        |                 | Download for IT Admin 👻 |                |                  |         |            |  |  |
|                                                                                                    |                            |                     |                 |                         |                |                  |         |            |  |  |
|                                                                                                    | Zoom Client for Meetings   |                     |                 |                         |                |                  |         |            |  |  |
| The web browser client will download automatically when you start or join your first Zoom meeting, and is also available for manual download here. |                            |                     |                 |                         |                |                  |         |            |  |  |
|                                                                                                    | D                          | ownload Version 4.6 | .9 (19253.0401) |                         |                |                  |         |            |  |  |
|                                                                                                    |                            |                     |                 |                         |                |                  |         |            |  |  |
|                                                                                                    |                            |                     |                 |                         | Act            | ivate Windo      | WS      |            |  |  |
| https://zoom.us/client/latest/ZoomInstalle                                                                                                    | Zoor                       | n Plugin for Micros | oft Outlook     |                         | 90 10          | o bettings to ac | 0 He    | elp        |  |  |

 เมื่อดาวน์โหลดเสร็จเรียบร้อยแล้วให้ผู้สมัครเปิดโปรแกรมขึ้นมา หน้าตาของโปรแกรมจะปรากฏดังภาพ ให้ผู้สมัครกด Join เพื่อเข้าห้องสอบสัมภาษณ์

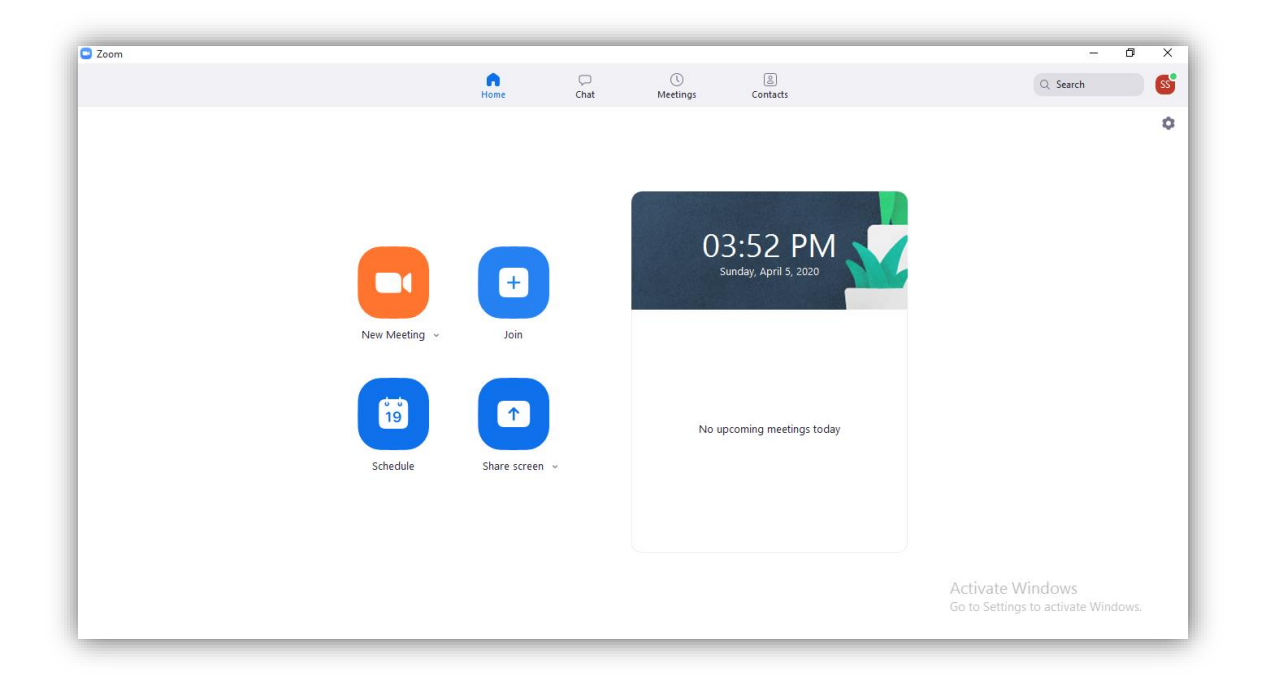

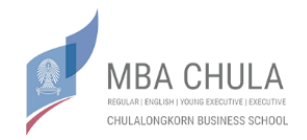

 จากนั้นหน้าต่าง Join Meeting จะปรากฏขึ้น ให้ผู้สมัครใส่ Meeting ID ที่ได้รับจากอีเมลของหลักสูตร ในช่องบนและใส่ Application No.-ชื่อ-นามสกุล ของตนในช่องล่าง จากนั้นกด Join

| Com           |                                                          |                                                                         |                |          |         | - 8 ×                                                   |
|---------------|----------------------------------------------------------|-------------------------------------------------------------------------|----------------|----------|---------|---------------------------------------------------------|
|               | Home                                                     | 💭<br>Chat                                                               | ()<br>Meetings | Contacts |         | Q Search S5                                             |
| New Meeting - | Doin M<br>Enter mee<br>Enter you<br>Do not c<br>Turn off | leeting<br>ating ID or person<br>ir name<br>onnect to audio<br>my video | Join C         | 20<br>   | s today | ٥                                                       |
|               |                                                          |                                                                         |                |          |         | Activate Windows<br>Go to Settings to activate Windows. |

 ปรแกรมจะถามรหัสเข้าห้องสอบสัมภาษณ์ ให้ผู้สมัครกรอก Password ที่ได้รับจากอีเมลของหลักสูตร ลงไปแล้วกด Join Meeting

| C Zoom |               |      |           |                |                      |           |                          | -                             | σ      | × |
|--------|---------------|------|-----------|----------------|----------------------|-----------|--------------------------|-------------------------------|--------|---|
|        |               | Home | Chat      | ()<br>Meetings | Contacts             |           |                          | Q Search                      |        | s |
|        | New Meeting v | Zoom | r meeting | password       | X P<br>2<br>ancel ng | PM<br>ozo |                          |                               |        | 0 |
|        | Schedule      |      |           |                |                      |           | Activate<br>Go to Settir | Windows<br>195 to activate Wi | ndows. |   |

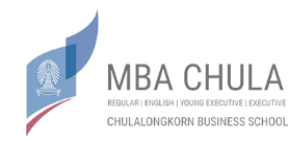

5. ผู้สมัครจะได้เข้าไปอยู่ในห้อง Waiting Room ให้ผู้สมัครรอจนกว่ากรรมการจะอนุญาตให้เข้าห้อง

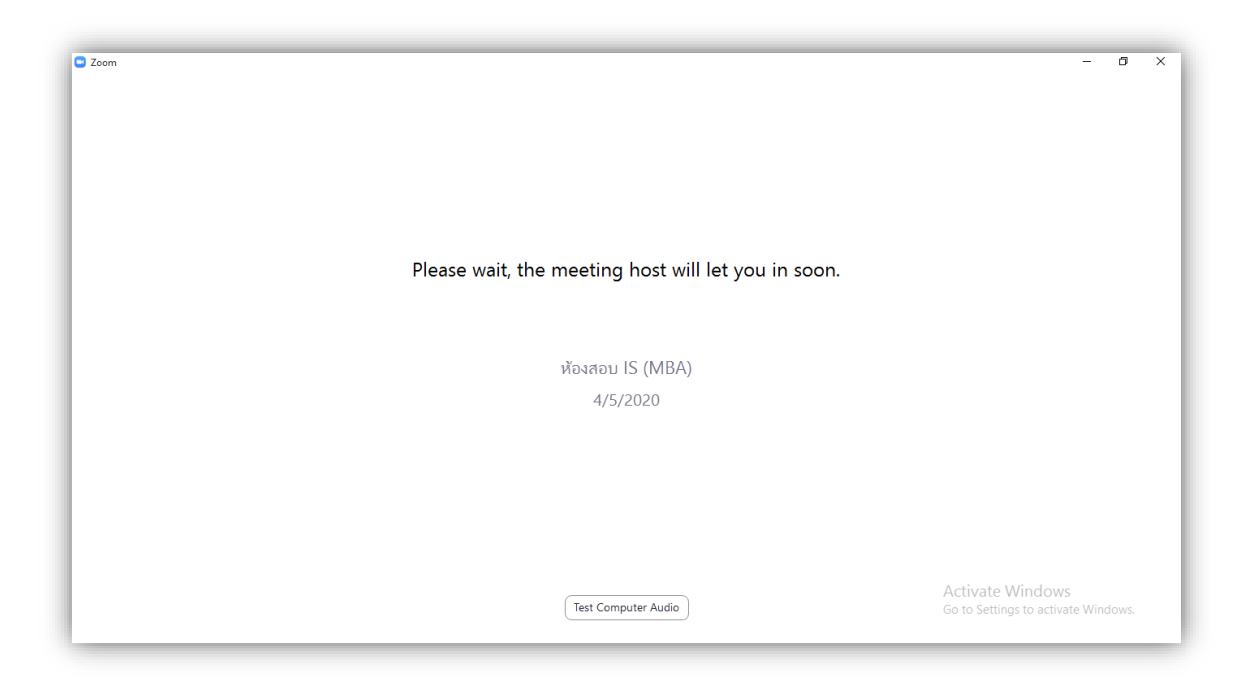

 เมื่อเข้าห้องสอบสัมภาษณ์แล้วจะปรากฏหน้าจอดังภาพ ให้ผู้สมัครเปิดเสียงและภาพฝั่งตนเองโดยกดที่ ไอคอนรูปไมโครโฟนและกล้องวิดีโอมุมล่างซ้ายเพื่อให้สามารถสื่อสารกับกรรมการ โดยให้ผู้สมัครเตรียม บัตรประชาชนของตนเองเพื่อแสดงให้กรรมการดูก่อนเริ่มสอบสัมภาษณ์

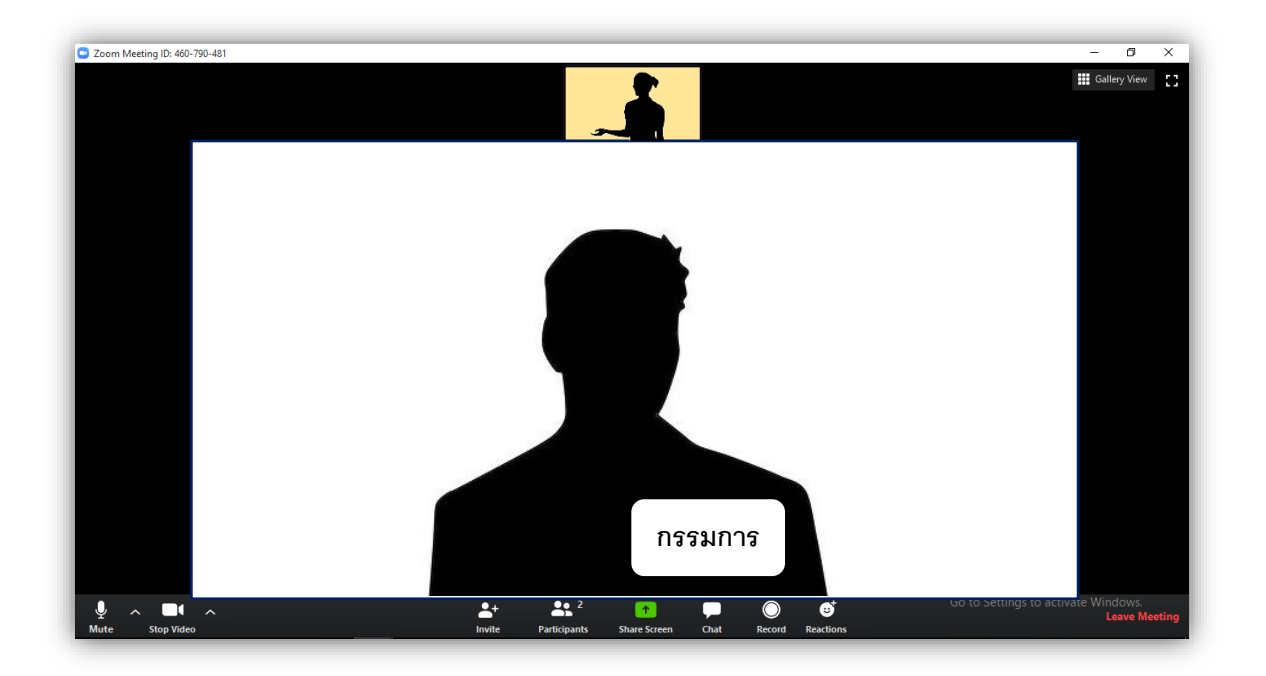

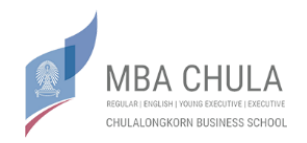

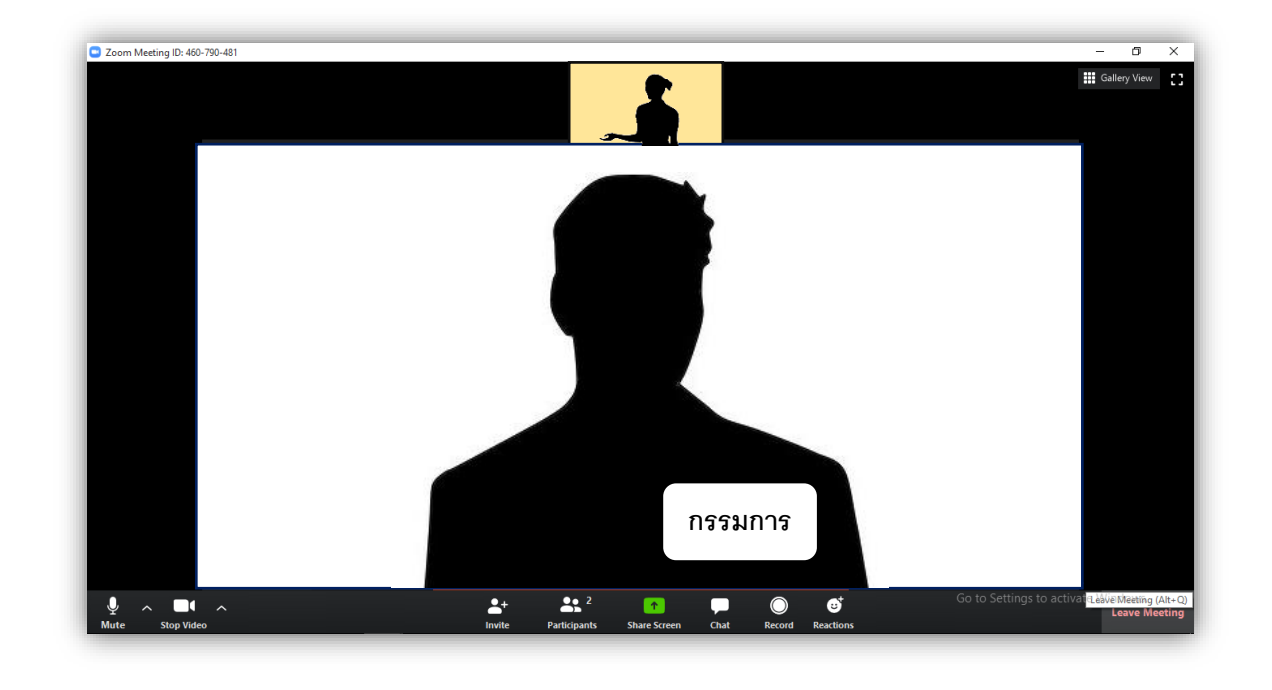

7. เมื่อเสร็จสิ้นการสอบสัมภาษณ์ให้ผู้สมัครกด Leave Meeting ที่มุมล่างขวาเพื่อออกจากห้อง

## <u>คำแนะนำ</u>

- ตารางเวลาอาจมีการปรับเปลี่ยนตามความเหมาะสม ดังนั้นผู้สมัครจึงควรมา stand by ก่อนเวลา สอบของตนเองอย่างน้อย 15 นาที โดยเข้ามารอที่ห้อง Waiting Room ตามวิธีการข้างต้นเพื่อรอ เรียกตัวเข้าห้องสัมภาษณ์
- ผู้สมัครควรฝึกซ้อมการสอบสัมภาษณ์ด้วยโปรแกรม Zoom ให้เชี่ยวชาญก่อนเข้าสัมภาษณ์จริง
  เพื่อประโยชน์สูงสุดของตัวผู้สมัครเอง
- ในวันจริงผู้สมัครควรใช้สัญญาณอินเทอร์เน็ตความเร็วสูงเพื่อให้การสัมภาษณ์ดำเนินไปอย่าง ราบรื่น

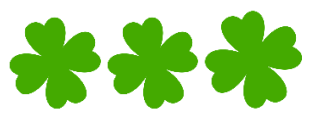